## How To Create Entry Point Groups

1. Log into Administration.

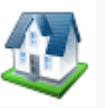

- 2. Select the Corporate Organization.
- 3. Open the **Web** folder.
- 4. Select the Entry Points icon.

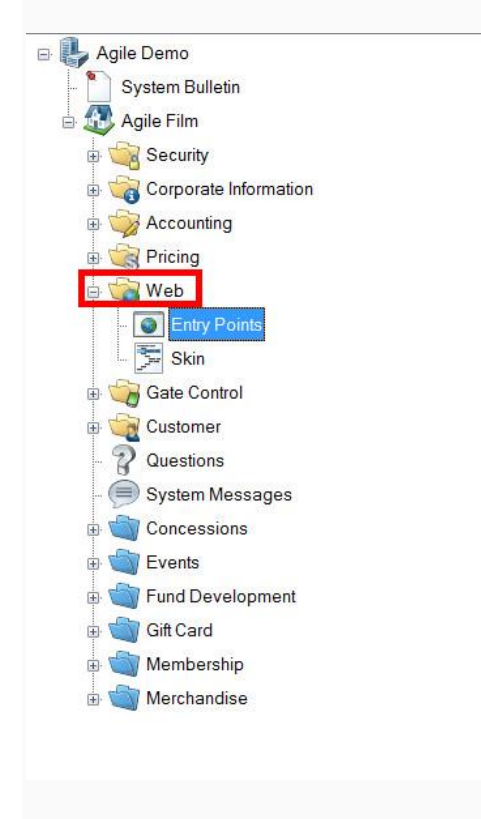

5. Right-click in the Entry Point Group area and select New, Internet Group.

| Entry Point Group Name      | Sales Channel                      | Туре       | Skin              | Enabled |
|-----------------------------|------------------------------------|------------|-------------------|---------|
| 2 Agile Film Festival       | Web Advanced                       | Internet   | Agile Modern      | True    |
| Facebook App                | Web Advanced                       | Internet   | Facebook App Skin | True    |
| E Agile Art House           | Web Advanced                       | Internet   | Agile Modern      | True    |
| Z XML Group                 | Web Advanced                       | Internet   | Agile Gray Skin   | True    |
| Members Only                | Web Industry                       | Internet   | Agile Gray Skin   | True    |
| Agile Industry Members Only | Web Industry                       | Internet   | Agile Gray Skin   | True    |
| Outlet Group                | Web Advanced                       | Web Outlet | Agile Modern      | True    |
| Industry Signup             | Web Advanced                       | Internet   | Agile Gray Skin   | True    |
| New 🕨                       | Internet Group                     |            |                   |         |
| Properties                  | Web Outlet Group                   |            |                   |         |
| Properties                  | Internet Group<br>Web Outlet Group |            |                   |         |

| al Images                      |                                                                                         |                                                                                                    |                                                                                                    |                                                                                                    |
|--------------------------------|-----------------------------------------------------------------------------------------|----------------------------------------------------------------------------------------------------|----------------------------------------------------------------------------------------------------|----------------------------------------------------------------------------------------------------|
| Agile Film Festival            |                                                                                         | No Custo                                                                                                    | mer Login Mode                                                                                                    |                                                                                                    |
| Apile Web Lloop (DuikINI)(ATA) |                                                                                         | Show Member Login<br>Allow Guest Customers                                                                                                    |                                                                                                    | $\checkmark$                                                                                                    |
| Agile Web User (builtity)(ATA) |                                                                                         |                                                                                                    |                                                                                                    | $\checkmark$                                                                                                    |
| Online Web Sales               | ~                                                                                       | Show Fa                                                                                                    | cebook Login                                                                                                    | $\checkmark$                                                                                                    |
| Agile Modern                   | ~                                                                                       | Member Login Default Where Required                                                                                                    |                                                                                                    |                                                                                                    |
|                                |                                                                                         | Member                                                                                                    | Login Number and Last Name                                                                                                    |                                                                                                    |
|                                |                                                                                         | D.C. H.V                                                                                                    | N1 C C                                                                                                    | 1.2                                                                                                    |
| $\boxtimes$                    |                                                                                         | Show Navigation Links                                                                                                    |                                                                                                    |                                                                                                    |
|                                |                                                                                         | SHOW INC                                                                                                    | avigation Links                                                                                                    |                                                                                                    |
|                                | Default                                                                                 | Active                                                                                                    | Sequence                                                                                                    |                                                                                                    |
|                                |                                                                                         |                                                                                                    |                                                                                                    |                                                                                                    |
|                                |                                                                                         |                                                                                                    |                                                                                                    |                                                                                                    |
|                                |                                                                                         |                                                                                                    |                                                                                                    |                                                                                                    |
|                                |                                                                                         |                                                                                                    |                                                                                                    |                                                                                                    |
|                                |                                                                                         |                                                                                                    |                                                                                                    |                                                                                                    |
|                                | Agile Film Festival<br>Agile Web User (BuiltIN)(ATA)<br>Online Web Sales<br>Agile Modem | Agile Film Festival          Agile Film Festival         Agile Web User (BuiltIN)(ATA)         Online Web Sales         Agile Modem         ✓ | Agile Film Festival No Custo<br>Agile Web User (Built IN)(ATA) ✓ Allow Gu<br>Online Web Sales ✓ Show Fa<br>Agile Modem ✓ Member<br>Member<br>Default V<br>Show Na | Agile Tilm Festival       No Customer Login Mode         Agile Web User (Built IN)(ATA)       Show Member Login         Agile Web Sales       Show Facebook Login         Agile Modem       Member Login Default Where Required         Member Login Number and Last Name       Default Web Services Group         Show Navigation Links       Default         Active       Sequence |

6. Fill out the following areas on the **General** tab (not all will be applicable to your needs):

- Name is for internal use only. If a new entry point group is created yearly, then we highly recommend adding the date into the name.
- Sales User specifies which user should have access to this. Select the Web
   User option from the list. If you do not see this option, ask your Agile Support
   Representative for assistance.
- Sales Terminal specifies which terminal is used for sales. Select Internet from the list. This information is tracked in reporting. If you do not see this option, ask your Agile Support Representative for assistance.

- Select the Skin that should be used for the entry point group. The Skin will determine how the URLs will look online. For information on setting up an Agile
   Modern Skin, <u>click here</u>. If you are interested in having Agile match the look and feel of your current website, contact your Agile Support Representative for a quote.
- Add a **Passcode** <u>only</u> if you need the URL to only be available to customers who enter the passcode. Leave blank if the URL can be accessed by the general public.

7. At least one **Buyer Type** must be created on the Entry Point Group. This determines which prices are available online. Typically, this is **Web Standard**. To add this, right-click in the Buyer Type area and select **New**. Choose the Buyer Type from the drop-down (**Web Standard**), then click **OK**. The Buyer Type will be added to the list.

| 🗚 Entry Point Group - Buyer Type                                       |          | 6 <u></u> |      | ×   |
|------------------------------------------------------------------------|----------|-----------|------|-----|
| Buyer Type                                                             |          |           |      |     |
| Web - Advanced 🗸                                                       |          |           |      |     |
| Web - Advanced<br>Web - Group(Agent)<br>Web - Industry<br>Web - Outlet |          |           |      |     |
| Times New Roman 🗸 3 🕞 bí 😐 🕻                                           | 🔊 🍠 📄    | <b>₹∃</b> | ]jΞ  | Ŧ   |
| / s                                                                    | <i>8</i> |           |      |     |
|                                                                        |          |           |      |     |
|                                                                        |          |           |      |     |
|                                                                        |          |           |      |     |
|                                                                        |          |           |      |     |
|                                                                        |          |           |      |     |
|                                                                        |          |           |      |     |
| 🔛 Design 🗋 HTML                                                        |          |           |      |     |
|                                                                        |          | OK        | Cano | cel |

8. Check the following boxes on the right-hand side if they are applicable to your organization:

|                               |                                                                        | -                                                            |                                                                                                    |                                                                                                    |
|-------------------------------|------------------------------------------------------------------------|--------------------------------------------------------------|----------------------------------------------------------------------------------------------------|----------------------------------------------------------------------------------------------------|
| Agile Film Festival           |                                                                        | No Customer Login Mode                                       |                                                                                                    |                                                                                                    |
| Acile Web User (BuiltIN)(ATA) |                                                                        | Show Member Login<br>Allow Guest Customers                   |                                                                                                    | $\square$                                                                                                    |
| Online Web Salas              |                                                                        |                                                              |                                                                                                    |                                                                                                    |
|                               |                                                                        | Show Fa                                                      | CEDOOK LOGIN                                                                                                    | $\sim$                                                                                                    |
| Agile Modem 🗸 🗸               |                                                                        | Member Login Default Where Required                          |                                                                                                    | $\checkmark$                                                                                                    |
|                               |                                                                        | Member                                                       | Login Number and Last Name                                                                                                    |                                                                                                    |
|                               |                                                                        | Default V                                                    | Veb Services Group                                                                                                    | $\overline{\mathbf{v}}$                                                                                                    |
| _                             |                                                                        | Show Na                                                      | vigation Links                                                                                                    |                                                                                                    |
|                               | Dilation and                                                           |                                                              |                                                                                                    | _                                                                                                    |
|                               | Default                                                                | Active                                                       | Sequence                                                                                                    |                                                                                                    |
|                               | Irue                                                                   | Irue                                                         | 0                                                                                                    |                                                                                                    |
|                               |                                                                        |                                                              |                                                                                                    |                                                                                                    |
|                               |                                                                        |                                                              |                                                                                                    |                                                                                                    |
|                               |                                                                        |                                                              |                                                                                                    |                                                                                                    |
|                               | Agile Web User (BuiltIN)(ATA) ~<br>Online Web Sales ~<br>Agile Modem ~ | Agile Web User (BuiltIN)(ATA)  Online Web Sales  Agile Modem | Agile Web User (BuiltIN)(ATA)       Show Me         Agile Web Sales       Show Me         Agile Modem       Member I         Member I       Member I         Image: Show Name       Default V         Show Name       Default V         Image: Show Name       Default V         Image: Show Name       Default V </td <td>Agile Web User (BuiltIN)(ATA)       Show Member Login         Agile Web Sales       Allow Guest Customers         Online Web Sales       Show Facebook Login         Agile Modem       Member Login Default Where Required         Member Login Number and Last Name       Default Web Services Group         Show Navigation Links       Default         Default       Active       Sequence         True       True       0</td> | Agile Web User (BuiltIN)(ATA)       Show Member Login         Agile Web Sales       Allow Guest Customers         Online Web Sales       Show Facebook Login         Agile Modem       Member Login Default Where Required         Member Login Number and Last Name       Default Web Services Group         Show Navigation Links       Default         Default       Active       Sequence         True       True       0 |

- No Customer Login Mode does not allow customers to log into their customer account. Not recommended for any client that uses benefits.
- Show Member Login displays the member login button.
- Allow Guest Customers does not force customers to sign in or sign up for a customer account when making a purchase. (Note: it will still require customers to enter address information but a customer account will not be created.)
- Show Facebook Login adds a Facebook box to the bottom of each Entry Point where Facebook users can log in and comment on the event.
- **Member Login Default Where Required** forces members to login to their membership using their member number and password.

- **Member Login Number and Last Name** forces members to login to their membership using their member number and last name.
- **Default Web Services** should be checked if this is the main Entry Point Group used for your organization. Only one group can have this box checked.
- Show Navigation Links hides all navigation links in the navigation bar if unchecked.
   We recommend keeping this checked at all times unless you are making major changes to your web links.